きこりの夫婦が コミュニティ ビルドで作る 結いで建てるいえ

## ご支援の手順

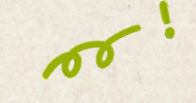

## きこりの夫婦がコミュニティービルドでつく る「結いで建てるいえ」

♥ 高知県 ▲ コミュニティ

「伐った木で家を建てよう」と3年前に夫婦ではじめた セルフビルド。地域材をメインに、市場に出ない「B品」 資材や、廃材を積極的に取り入れ建てる家を、伝統的な 工法を職人さんに教わりながら、支援者と一緒につく り上げたい!

| #   | #建築 #ソーシャルデザイン #自然 |
|-----|--------------------|
|     | #住まい #DIY #ライフスタイル |
|     |                    |
| コレク | ター 現在までに集まった金額 残り  |
| 17, | 人 407,000円 26      |
|     | このプロジェクトを応援        |
|     |                    |
|     |                    |
|     | 目標金額 1,500,000 円   |

| <b>ログイン</b><br>MotionGalleryにログインをして、<br>様々なアイデアを応援しましょう。 | 新規会員登録<br>MotionGalleryをはじめよう!                                             |
|-----------------------------------------------------------|----------------------------------------------------------------------------|
| ユーザー登録もしくはログインが必要です。                                      | ☑ メールアドレス                                                                  |
| アカウントをお持ちでない方は新規登録へ                                       | ※半角英数字<br>※ 携帯電話のアドレスでご登録される場合、事前に@motion-gallery.net<br>からの受信許可設定をお願いします。 |
|                                                           | > 本登録メールが届かない場合の再送手続き                                                      |
| ☑ メールアドレス                                                 | 登録する                                                                       |
| ※半角                                                       | OR                                                                         |
| <i>₽</i> パスワード                                            | <b>f</b> Facebookで登録する                                                     |
| ※半角                                                       | 🏏 Twitterで登録する                                                             |

会員登録をする

スマホ画面になりますが、

クリックしてください。

基本的にはPCでも同様です。 「プロジェクトを応援」を

> するとログインの画 面が出てくるので、 アカウントのない方 は「新規登録」をク リック。 メールアドレスを 入力します。

2 メールの確認・本登録

本登録のためのメールが登録メール アドレスに送られてきます。リンク をクリックすると、会員登録のため の名前や、ご支援時に掲載されるニ ックネーム、パスワードを記入する 画面が出てきます。記入後、利用規 約に同意するをクリックして、登録 完了です!

| [MotionGallery] ユーザ本登録にお進みく                    |  |
|------------------------------------------------|--|
| たさい ☆                                          |  |
| 2023/06/02 金曜日 14:53                           |  |
|                                                |  |
| MotionGallery<br>本登録へお進みください                   |  |
|                                                |  |
| この度は、MotionGalleryにご登録頂きありがとうございます!            |  |
| 下記のリンクをクリックし、本登録手続きにお進みください。                   |  |
| https://motion-gallery.net/users/confirmation? |  |

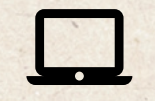

https://motion-gallery.net/projects/yui\_no\_ie

プロジェクトページへいく

MotionGalleryのトップページから の場合は「プロジェクトを探す」 から【きこりの夫婦】と検索する と当プロジェクトが出てきます。 あらかじめ、当プロジェクトのリ ンクが分かっている場合は、直接 URLをクリックしてください。 その後、「プロジェクトを応援」 のボタンをクリック。

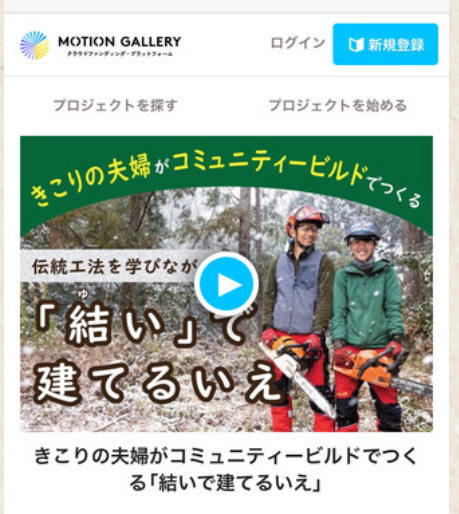

♥ 高知県 ▲ コミュニティ

「伐った木で家を建てよう」と3年前に夫婦ではじめた セルフビルド。地域材をメインに、市場に出ない「B品」 資材や、廃材を積極的に取り入れ建てる家を、伝統的な 工法を職人さんに教わりながら、支援者と一緒につく り上げたい!

#DIY

アで応援

#ソーシャルデザイン

お気に

| <ul> <li>5,000円</li> <li>【黒文字茶(小)+お礼のメ<br/>ッセージカード】</li> <li>「国文字楽」(小・35g)×1</li> <li>手書きのメッセージカード×1</li> </ul> | 4 ご支援=                                                          | ースを選ぶ                                                                                                    |  |
|----------------------------------------------------------------------------------------------------|-----------------------------------------------------------------|----------------------------------------------------------------------------------------------------|--|
| 応援額設定                                                                                                    | ご支援したいと思<br>選びください。リ<br>150,000円までご月                            | しわれるリターンをお<br>ターンは500円から<br>月意しています。選択                                                                                                    |  |
| 5000 ⊓<br>€                                                                                                    | すると、左のような画面が出てきま<br>す。                                          |                                                                                                    |  |
| 上乗せ<br>0 円                                                                                                    | リターンの金額に加えて、上乗せでご<br>支援金額を設定することもできます。<br>(例:5000円コースに1000円プラスし |                                                                                                    |  |
| 応援額<br><u>5000 円</u>                                                                                            | て、合計6000円を<br>能です)                                              | ご支援することが可                                                                                                    |  |
| 5 お支払い方法を選ぶ<br>クレジット決済・銀行振込・コンビ<br>ニ支払い・キャリア決済からお選び                                                             |                                                                 | <ul> <li>クレジット決済</li> <li>銀行振込</li> <li>コンビニ支払い</li> <li>キャリア決済</li> </ul>                                                                                                    |  |
| いただけさ、「次へ」をクリック。                                                                                                |                                                                 | 対応ブランド<br>VISA Lines Lines Contraction Contraction Con |  |

https://motion-gallery.net/projects/yui\_no\_ie

| 6 選択した支払い方法の<br>画面に沿って進む<br>クレジット決済の場合は、<br>カード情報の入力をここで<br>行います。<br>コンビニ支払い等は決済す<br>るコンビニ選択などの画面<br>が出てきますので、画面に<br>沿って進めてください。               | 決済情報の入力   カード情報 ご利用できるカード: WA ● ● ● ● ●   カード番号 1111 2222 3333 4444   有効期限 ●   月 年     カード名義   TARO YAMADA                                                |
|----------------------------------------------------------------------------------------------------|----------------------------------------------------------------------------------------------------|
| KA       アのの         生を入力してください       アのの         なを入力してください       リターンをううやご住所する         ば(カナ)を入力してください       市物やご住所する         密度番号       第度番号 | し情報の入力をする<br>お送りするためのお名<br>、電話番号などの個人<br>をお願いいたします。<br>く記入ができましたら<br>「次へ」をクリック。                                                                           |
| F<br>(E2入初)〒1234567<br>住所を自動入力<br><b>8 内容の確認</b>                                                                                               | <ul> <li>プロジェクト名</li> <li>きこりの夫婦がコミュニティービルドでつくる</li> <li>「結いで建てるいえ」</li> <li>応援額</li> <li>6,000円</li> <li>リターン名</li> <li>【黒文字茶(小)+お礼のメッセージカード】</li> </ul> |
| ご選択、ご記入いただいた内容に<br>問題がないかどうかを確認してくだ<br>さい。そのまま問題内容でしたら<br>「この内容で応援する」をクリッ<br>ク。これにて完了です!                                                       | <b>特典</b><br>・「黒文字茶」(小・35g)×1<br>・手書きのメッセージカード×1                                                                                                    |

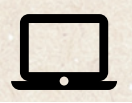

https://motion-gallery.net/projects/yui\_no\_ie